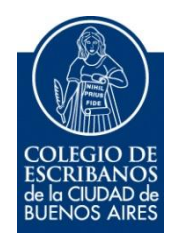

# **RPI - Constancia UIF**

Manual de Usuario

Agosto 2017

v. 2.0

## Indice

| Objetivo                                                    | . 3 |
|-------------------------------------------------------------|-----|
| Ingreso al Servicio                                         | . 3 |
| Uso del Servicio                                            | . 4 |
| Anexo – Obtención de la Constancia de Inscripción en la UIF | . 7 |

## **RPI - Constancia UIF**

### Objetivo

El objetivo de este servicio es que el escribano pueda notificar al Colegio de Escribanos, la constancia de inscripción a la Unidad de Información Financiera (UIF). Dicha constancia el escribano la obtiene desde la página de la UIF (Ver <u>Anexo</u>). De esta manera, el Colegio podrá informar al RPI respecto de la constancia y su vigencia.

#### **Ingreso al Servicio**

1) Ingresar a la página del colegio www.colegio-escribanos.org.ar y seleccionar la opción "trámites", "Acceso restringido único"

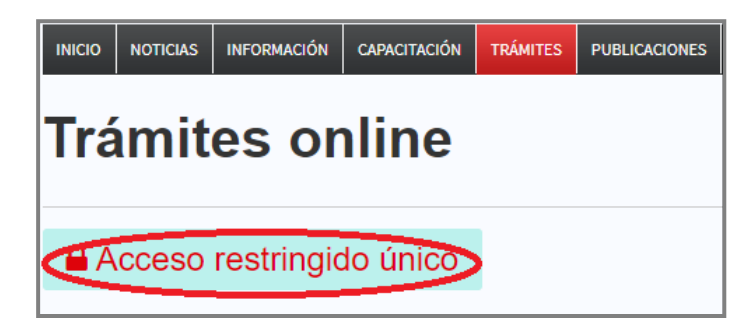

2) Completar con Usuario y Contraseña. Tildar "No soy un robot" y seleccionar Ingresar

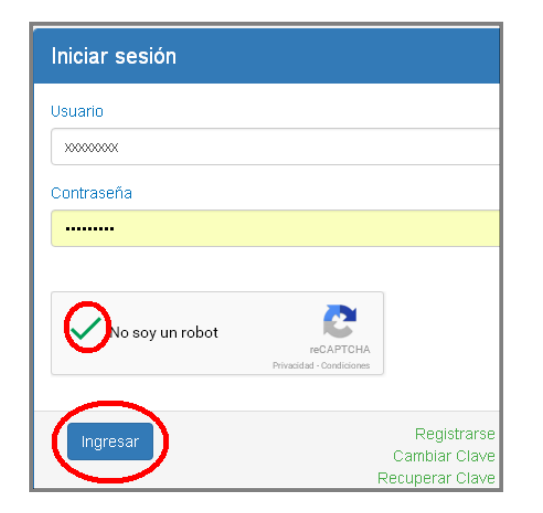

 Seleccionar la opción "RPI Constancia UIF" que se encuentra dentro de la sección "Otros organismos"

| Otros organismos                 |                                     |                                                                                |                                                                                |                          |
|----------------------------------|-------------------------------------|--------------------------------------------------------------------------------|--------------------------------------------------------------------------------|--------------------------|
| Certificados F1 y F3<br>Creditos | Solicitud Clave Ciudad<br>Nivel 2   | <ul> <li>Minutas de Habilitación<br/>Digital</li> </ul>                        | <ul> <li>AGC - Sistema de<br/>solicitudes de inicio de<br/>trámites</li> </ul> | Autorizaciones de Manejo |
| Códigos de rúbricas de<br>libros | TAD - Inscripción<br>Registro Civil | <ul> <li>TAD - Registro Público<br/>de Contratos de<br/>Fideicomiso</li> </ul> | Compra de Créditos<br>SIPEL (RPI - CABA)                                       | RPI Constancia UIF       |

## **Uso del Servicio**

1) Hacer clic en "Seleccionar" para buscar la Constancia de Inscripción a la UIF. La constancia puede estar en pdf o en formato de imagen (png, jpg, jpeg, bmp o gif)

| nstancia<br>rmatos permitidos: .pdf, .png, .jpg, .jpeg, .bmp, .gif                                                                                                    | Última Constancia Enviada                                                                                                    |                                                                                             |
|----------------------------------------------------------------------------------------------------|----------------------------------------------------------------------------------------------------|---------------------------------------------------------------------------------------------|
| Seleccionar                                                                                                    | Archivo                                                                                                    | 004818_2017-<br>01-13.pdf                                                                   |
| cha de Vencimiento de la Constancia de<br>scripción                                                                                                    | Fecha de Subida                                                                                                    | 2016-08-04<br>17:06                                                                         |
| ► Enviar                                                                                                    | Fecha de Vencimiento de la Constancia de Inscripción Descargar                                                                                                    | 2017-01-13                                                                                  |
| "En mi carácter de escribano inscripto en la Unidad<br>vencimiento de la constancia de inscripción en la U.<br>de la Ciudad de Buenos Aires a informarla al Regis<br>requiera. En caso de error o falsedad en mi declaració | de Información Financiera declaro bajo juran<br>.F. informada es correcta y que autorizo al C<br>tro de la Propiedad Inmueble o al organismo<br>ón jurada me hago plenamente responsable<br>y disciplinarias que pueda acarrear" | nento que la fecha de<br>olegio de Escribanos<br>público que así lo<br>de las consecuencias |

2) Hacer clic en el icono del calendario e ingresar la fecha de vencimiento de la Constancia de Inscripción.

| onstancia<br>ormatos permitio | los: . | pdf, .j | ong, .j  | jpg, .j | peg,     | .bmp | , .gif | Última Constancia Enviada                                                         |                                              |
|-------------------------------|--------|---------|----------|---------|----------|------|--------|-----------------------------------------------------------------------------------|----------------------------------------------|
| Seleccionar                   | uif.p  | odf     |          |         |          |      |        | Archivo                                                                           | 004818_2017-<br>01-13.pdf                    |
| cha de Vencin<br>scripción    | niento | o de    | la Co    | nstar   | ncia (   | de   |        | Fecha de Subida                                                                   | 2016-08-04<br>17:06                          |
|                               | 201    | 6-08-   | -11      |         |          |      | -      | Fecha de Vencimiento de la                                                        | 2017-01-13                                   |
| 💠 Enviar                      | 0      | м       | ago<br>x | sto 2   | 016<br>V | s    | D      | Constancia de Inscripción                                                         |                                              |
|                               | - 1    | 2       | 3        | 4       | - 5      | 6    | 7      | Descargar                                                                         |                                              |
|                               | 8      | 9       | 10       | 11      | 12       | 13   | 14     |                                                                                   |                                              |
|                               | 15     | 16      | 17       | 18      | 19       | 20   | 21     |                                                                                   |                                              |
| "En mi cara                   | 22     | 23      | 24       | 25      | 26       | 27   | 28     | ormación Financiera declaro bajo jurar                                            | nento que la fecha de                        |
| vencimient<br>de la Ciu       | 29     | 30      | 31       |         |          |      |        | formada es correcta y que autorizo al C<br>e la Propiedad Inmueble o al organismo | olegio de Escribanos<br>o público que así lo |

3) Una vez adjunto el documento y completada la fecha, hacer clic en "Enviar"

| onstancia<br>ormatos permitidos: .pdf, .png, .jpg, .jpeg, .bmp, .gif                                                                                                    | Última Constancia Enviada                                                                                                    |                                                                                               |
|----------------------------------------------------------------------------------------------------|----------------------------------------------------------------------------------------------------|-----------------------------------------------------------------------------------------------|
| Seleccionar uif.pdf                                                                                                    | Archivo                                                                                                    | 004818_2017-<br>01-13.pdf                                                                     |
| echa de Vencimiento de la Constancia de<br>scripción                                                                                                    | Fecha de Subida                                                                                                    | 2016-08-04<br>17:06                                                                           |
| ► Enviar                                                                                                    | Fecha de Vencimiento de la<br>Constancia de Inscripción<br>Descargar                                                                                                    | 2017-01-13                                                                                    |
| "En mi carácter de escribano inscripto en la Unidad<br>vencimiento de la constancia de inscripción en la l<br>de la Ciudad de Buenos Aires a informarla al Reg<br>requiera. En caso de error o falsedad en mi declarad<br>administrativas nenal | l de Información Financiera declaro bajo jurar<br>J.I.F. informada es correcta y que autorizo al C<br>istro de la Propiedad Inmueble o al organismo<br>ción jurada me hago plenamente responsable<br>as y disciplinarias que pueda acarrear" | nento que la fecha de<br>olegio de Escribanos<br>o público que así lo<br>de las consecuencias |

#### 4) Confirmar el envío

| Enviar constancia                                                                                                    | ×  |
|----------------------------------------------------------------------------------------------------|----|
| Recuerde que usted está declarando bajo juramento que la información ingresada es correcta. ¿Confirma el envío de la constancia? |    |
| Confirmar                                                                                                    | ar |

5) En caso que lo desee, puede observar y/o descargar la última constancia enviada.

| Última Constancia Enviada                               |                           |
|---------------------------------------------------------|---------------------------|
| Archivo                                                 | 004818_2017-<br>01-13.pdf |
| Fecha de Subida                                         | 2016-08-04<br>17:06       |
| Fecha de Vencimiento de la<br>Constancia de Inscripción | 2017-01-13                |
| Descargar                                               |                           |

## Anexo – Obtención de la Constancia de Inscripción en la UIF

 Ingresar a la página de la UIF <u>https://www.argentina.gob.ar/uif</u> y seleccionar "Sujetos Obligados"

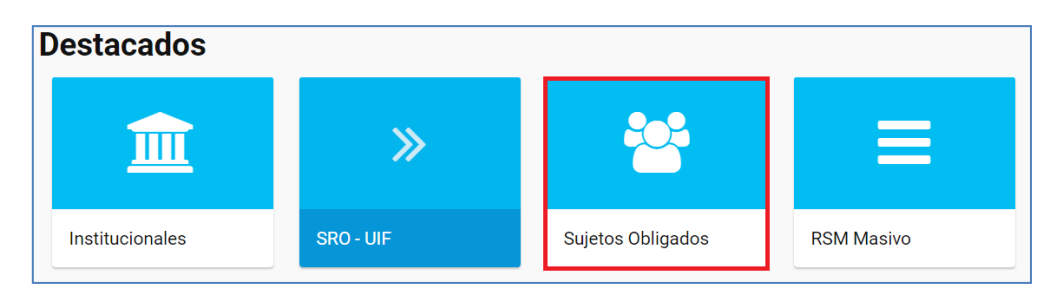

2) Hacer clic en "Constancia de Inscripción"

| Sujetos Oblig                  | gados      |                              |
|--------------------------------|------------|------------------------------|
| Registrarse por<br>primera vez | Acceso SRO | Constancia de<br>Inscripción |

3) Completar CUIT, contraseña y hacer clic en "Ingresar"

|                    | Inicio de Sesión     |          |
|--------------------|----------------------|----------|
| CUIT:<br>Password: |                      |          |
| Olvidé m           | <u>ii contraseña</u> | Ingresar |

4) Hacer clic en "Imprimir" para descargar la Constancia de Inscripción en formato pdf.

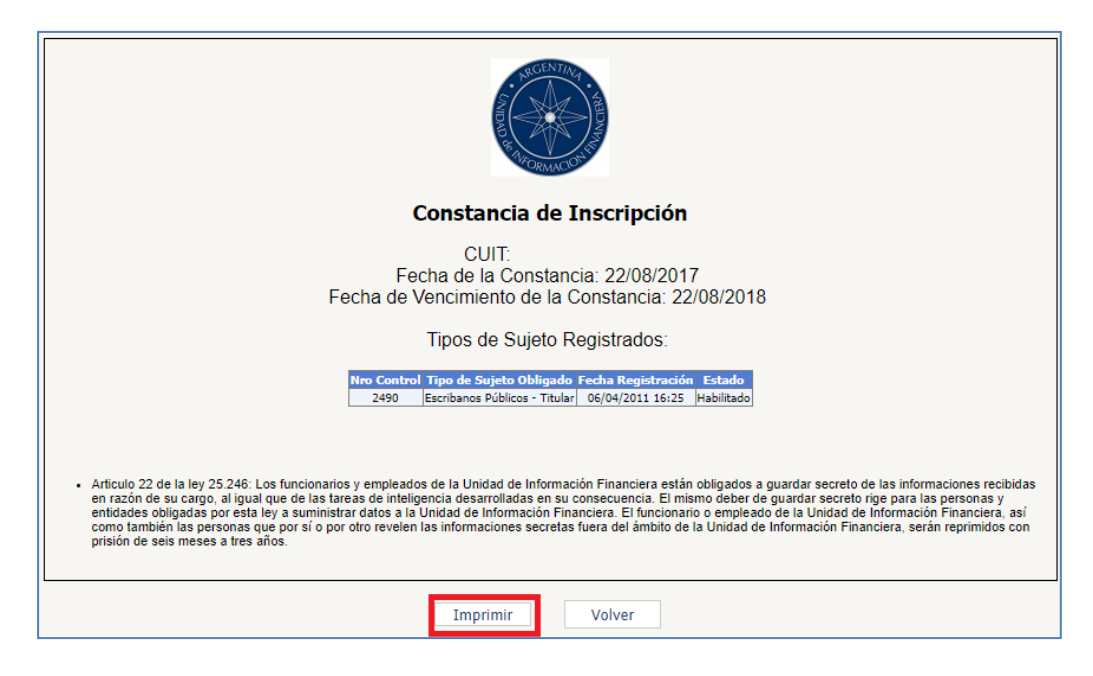

En la constancia puede observar la fecha de vencimiento.

|                                                                                                    |                                                                       | Constancia de Inscripción                                                                                                    |
|----------------------------------------------------------------------------------------------------|-----------------------------------------------------------------------|----------------------------------------------------------------------------------------------------|
|                                                                                                    |                                                                       | CUIT                                                                                                    |
|                                                                                                    | Fecha d                                                               | Fecha de la Constancia: 22/08/2017<br>de Vencimiento de la Constancia: 22/08/2018                                                                                                    |
|                                                                                                    |                                                                       | Tipos de Sujeto Registrados:                                                                                                    |
| [N                                                                                                    | ro Control                                                            | Tipo de Sujeto Obligado Fecha Registración Estado                                                                                                    |
|                                                                                                    | 2490                                                                  | Escribanos Públicos - Titular 06/04/2011 16:25 Habilitado                                                                                                    |
| <ul> <li>Artículo 22 de la ley 2<br/>secreto de las informa<br/>consecuencia. El misi<br/>la Unidad de Informa;</li> </ul> | 5.246: Los fur<br>aciones recibio<br>mo deber de g<br>ción Financiero | ncionarios y empleados de la Unidad de Información Financiera están obligados a guardar<br>tas en razón de su cargo, al igual que de las tareas de inteligencia desarrolladas en su<br>guardar secreto rige para las personas y entidades obligadas por esta ley a suministrar dato:<br>a. El funcionario o empleado de la Unidad de Información Financiera, así como también las |